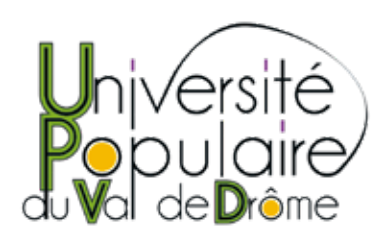

## - (Ré)Adhésion en ligne à l'UPVD -Mode d'emploi

>> **J'étais adhérent l'an passé** Nous sommes ravis de vous retrouver !

Pour démarrer, rendez-vous sur notre site internet www.upvaldrome.com

Ouvrez votre espace adhérent (bouton en haut à droite de la page d'accueil). Saisissez votre numéro d'adhérent de l'an dernier ainsi que votre mot de passe et connectez-vous.

> Vous avez oublié votre mot de passe ou votre numéro d'adhérent ? Pas de panique : rendez-vous vous en bas de ce mode d'emploi pour la solution.

Dans votre espace adhérent, cliquez maintenant sur le bouton jaune « adhérer ».

Remplissez les champs du formulaire qui s'est ouvert.

Cochez bien « NON » pour la ligne « première adhésion ». Cochez les autres cases en fonction de votre situation ou choix.

Cliquez sur « Finaliser l'inscription » puis laissez-vous guider pour le paiement sécurisé.

Vous allez recevoir par mail une confirmation de l'adhésion et du paiement.

Voilà, c'est terminé, vous pouvez désormais vous inscrire en ligne aux modules de votre choix.

C'est par ici : <u>https://www.upvaldrome.com/activites-universite-populaire-</u> <u>du-val-de-drome-crest.html</u>

#### UPVD

5 rue Aristide Dumont 26400 Crest 07 81 28 02 55 contact@upvaldrome.com www.upvaldrome.com

Association loi 1901 Reconnue d'intérêt général et agréée Jeunesse et Sport SIRET : 505 202 945 000 18

### >> Je n'étais pas adhérent l'an passé Bienvenue à l'UPVD !

•

•

Pour démarrer, rendez-vous sur notre site internet www.upvaldrome.com

Cliquer sur le bouton « adhérer » dans le menu central (barre verte au centre de la page d'accueil), puis sur le bouton jaune « Adhérer ».

Remplissez les champs du formulaire qui s'est ouvert.

Cochez bien « OUI » pour la ligne « première adhésion ». Cochez les autres cases en fonction de votre situation ou choix.

Cliquez sur « Finaliser l'inscription » puis laissez-vous guider pour le paiement sécurisé.

Vous allez recevoir par mail votre numéro d'adhérent et votre mot de passe (que vous pourrez modifier à votre guise en vous rendant sur votre espace adhérent depuis le site internet). Si vous n'avez pas indiqué d'adresse mail, ces informations vous seront transmises par SMS dans les jours qui suivent votre adhésion.

Voilà, c'est terminé, vous pouvez désormais vous inscrire en ligne aux modules de votre choix.

C'est par ici : <u>https://www.upvaldrome.com/activites-universite-populaire-</u> <u>du-val-de-drome-crest.html</u>

### >> Et si j'ai oublié...

• • • •

• • •

•

Vous avez oublié votre numéro d'adhérent et/ou votre mot de passe : cliquez simplement sur « espace adhérent » (en haut à droite de la page d'accueil) puis sur « mot de passe oublié ».

Saisissez l'adresse mail correspondante à votre compte UPVD puis sur «Confirmer».

Vous allez recevoir par mail votre numéro d'adhérent ainsi qu'un nouveau mot de passe qui vous permettent d'accéder à votre espace adhérent.

Si vous ne disposez pas d'une adresse mail ou que vous ne retrouvez pas celle que vous avez utilisée pour vous inscrire l'an dernier, contactez-nous par mail ou téléphone, ou venez-nous voir lors d'une permanence. <u>contact@upvaldrome.com</u> 07 81 28 02 55 Liste des permanences

#### UPVD

5 rue Aristide Dumont 26400 Crest 07 81 28 02 55 contact@upvaldrome.com www.upvaldrome.com

Association loi 1901 Reconnue d'intérêt général et agréée Jeunesse et Sport SIRET : 505 202 945 000 18

# À bientôt !